# 全爱 QA500-SS928 视频拉流样例

文档版本01发布日期2023-2-22

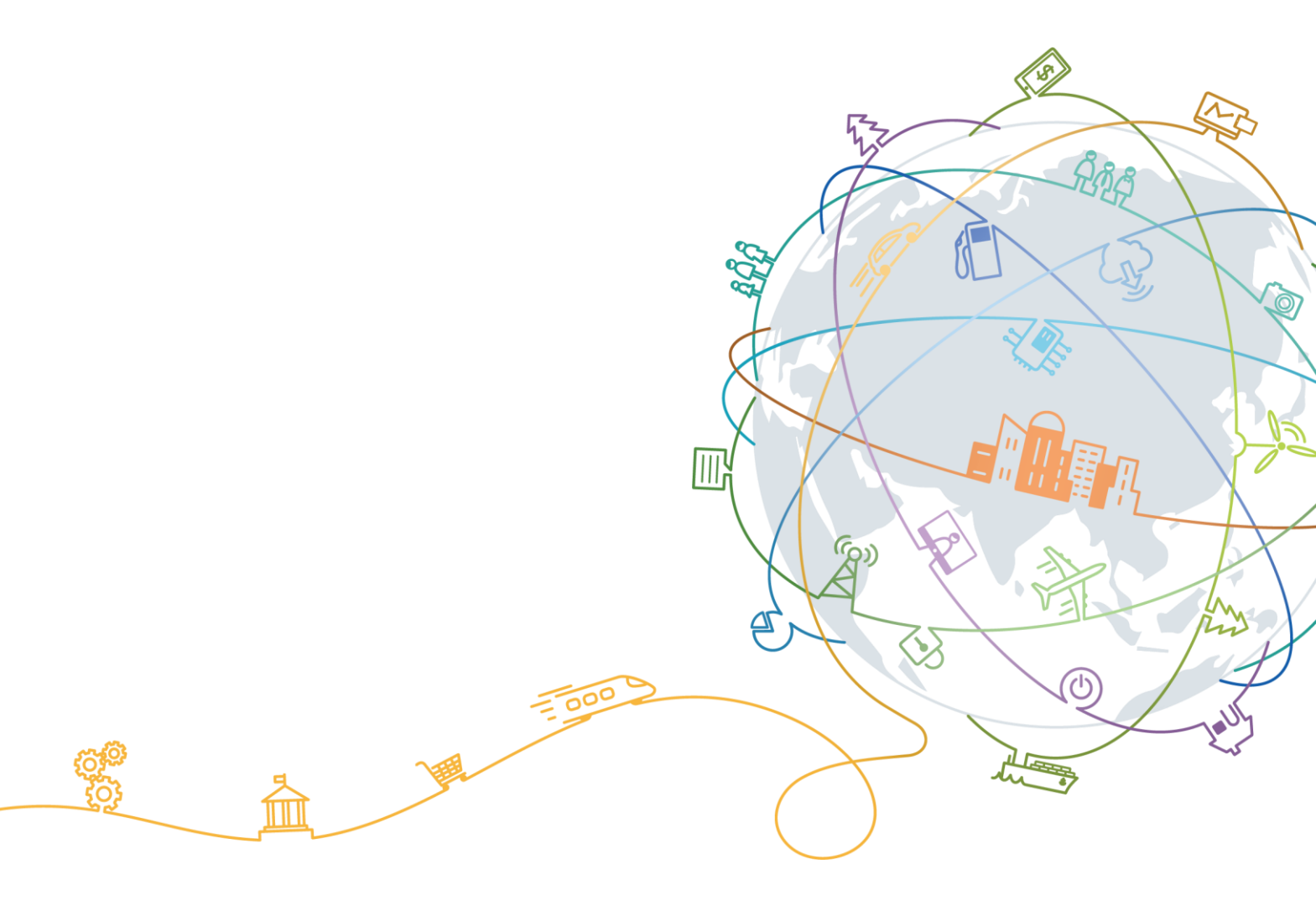

#### 版权所有 全爱科技(上海)有限公司 2021。 保留一切权利。

非经本公司书面许可,任何单位和个人不得擅自摘抄、复制本文档内容的部分或全部,并不得以任何形式传播。

# 商标声明

# Second Second S

和其他全爱商标均为全爱科技(上海)有限公司的商标。 本文档提及的其他所有商标或注册商标,由各自的所有人拥有。

# 注意

您购买的产品、服务或特性等应受全爱科技商业合同和条款的约束,本文档中描述的全部或部分产品、服务或 特性可能不在您的购买或使用范围之内。除非合同另有约定,全爱公司对本文档内容不做任何明示或默示的声 明或保证。

由于产品版本升级或其他原因,本文档内容会不定期进行更新。除非另有约定,本文档仅作为使用指导,本文 档中的所有陈述、信息和建议不构成任何明示或暗示的担保。

# 全爱科技(上海)有限公司

地址: 上海市闵行区剑川路 930 号 D 栋 3 层 邮编: 200240

网址: www.quanaichina.com

# 下载工具 tftp64 和镜像安装包

Tftpd64-4.62-setup.exe OV08A20SS928.zip

## 安装 tftp64 并将文件夹中的 ToolPlatform 工具解压后,点击 ToolPlatform 文件

| 名称                                   | 修改日期             | 类型            | 大小         |
|--------------------------------------|------------------|---------------|------------|
|                                      | 2023/2/22 13:47  | 文件夹           |            |
| app0_ss928v100_128M.ext4             | 2023/1/30 14:22  | EXT4 文件       | 131,072 KB |
| app1_ss928v100_128M.ext4             | 2023/1/30 14:22  | EXT4 文件       | 131,072 KB |
| 📄 boardburn.txt                      | 2022/12/5 18:19  | 文本文档          | 3 KB       |
| 🚭 boot_image.bin                     | 2022/7/21 16:29  | BIN 文件        | 356 KB     |
| data_ss928v100_32M.ext4              | 2023/1/30 14:22  | EXT4 文件       | 32,768 KB  |
| 😳 fip.bin                            | 2022/10/11 10:59 | BIN 文件        | 9,644 KB   |
| Partition_emmc_ss928v100_8G.xml      | 2022/9/8 9:53    | XML Document  | 2 KB       |
| rootfs_ss928v100_96M.ext4            | 2023/1/30 14:22  | EXT4 文件       | 98,304 KB  |
| smart_ss928v100_96M.ext4             | 2023/1/30 14:22  | EXT4 文件       | 98,304 KB  |
| ToolPlatform-1.0.11-win32-x86_64.zip | 2022/4/29 10:18  | WinRAR ZIP 压缩 | 144,822 KB |

#### 点击 ToolPlatform.exe, 打开烧录工具

| へ<br>名称            | 修改日期            | 类型            | 大小     |
|--------------------|-----------------|---------------|--------|
| configuration      | 2023/2/22 13:47 | 文件夹           |        |
| consoleLog         | 2023/2/22 13:35 | 文件夹           |        |
| 📙 jre              | 2021/6/25 10:15 | 文件夹           |        |
| logs               | 2023/2/22 13:38 | 文件夹           |        |
| plugins            | 2021/6/25 10:15 | 文件夹           |        |
| Resources          | 2021/6/25 10:15 | 文件夹           |        |
| workspace          | 2023/2/22 13:35 | 文件夹           |        |
| .eclipseproduct    | 2021/6/25 10:14 | ECLIPSEPRODUC | 1 KB   |
| ToolPlatform.exe   | 2021/6/25 10:15 | 应用程序          | 230 KB |
| 🔄 ToolPlatform.ini | 2021/6/25 10:15 | 配置设置          | 1 KB   |

#### 板卡硬件串口连接如下图所示

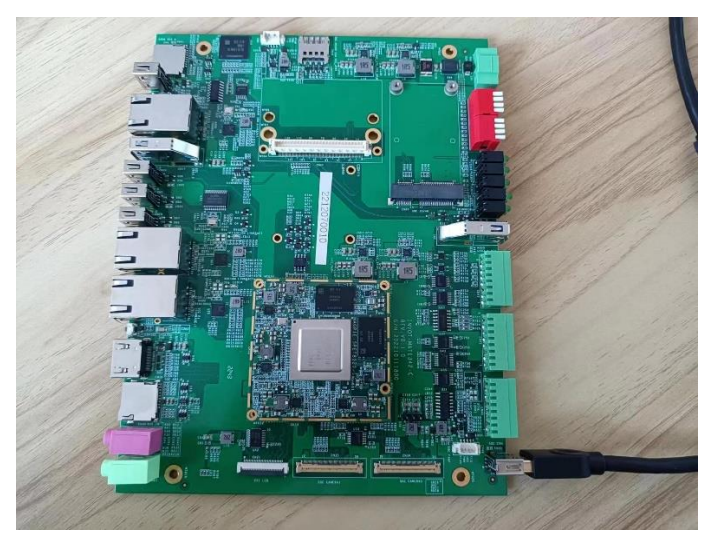

## 板卡网线连接如下图所示

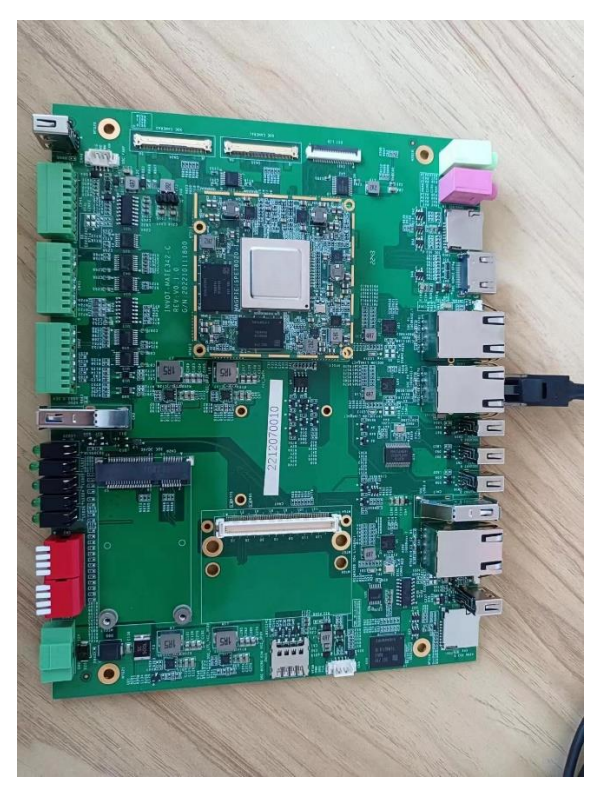

板卡摄像头连接如下图所示

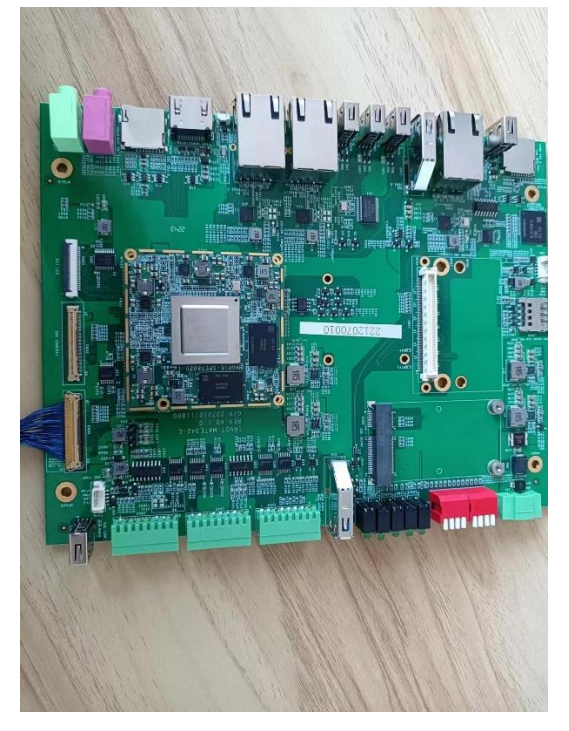

待电脑识别串口后,烧录界面选择对应串口,选择网口烧录,emmc 方式烧录,如下图所示

| BurnTool                           | 视图                                            |                                            |                                                  |                |                             |                |                   |              |                    |         |     |
|------------------------------------|-----------------------------------------------|--------------------------------------------|--------------------------------------------------|----------------|-----------------------------|----------------|-------------------|--------------|--------------------|---------|-----|
| PC55624<br>本地 PC 版<br>単口<br>服务器 IP | A287<br>200<br>192.168.1.106 ~ Ruler          | 被調配置<br>IP描述 192.168.1.0<br>网班 192.168.1.1 | 子网编码 255.255.255.0<br>物题如如 00 ; f4 ; a3 ; d1 ; l | 营理<br>xe:41 保存 | (仲能方式)<br>○ 帝□<br>④ 冈□ (独尊) |                |                   |              |                    |         |     |
| 1992版写                             | 設想記規写 焼写Fastboot 焼号eMMi<br>制XML所在語径 eMMC分区表文件 | 5 合并摘像 DDR Check                           | 1000.0.00.00                                     |                | 140                         | adder JP LANDA |                   |              | dilitare un bablic | 刘克      | @ł# |
| •                                  | 高校<br>名称<br>fastboot                          |                                            | 1897 II. (87) +                                  |                | 28                          | 文件             | 書<br>器件类型<br>emmc | 文件系统<br>none | Tabible            | 长度<br>0 | +   |
|                                    |                                               |                                            |                                                  |                |                             |                |                   |              |                    |         |     |
|                                    |                                               |                                            |                                                  |                |                             |                |                   |              |                    |         |     |
|                                    |                                               |                                            |                                                  |                |                             |                |                   |              |                    |         |     |
|                                    |                                               |                                            |                                                  |                |                             |                |                   |              |                    |         |     |

## 选择文件包中的 xml 文件,如下图所示

| In Tool 1             | 989                                               |                                                  |                             |                |                                |                                                 |      |        |             |      |    |
|-----------------------|---------------------------------------------------|--------------------------------------------------|-----------------------------|----------------|--------------------------------|-------------------------------------------------|------|--------|-------------|------|----|
| CIERC                 | RB                                                |                                                  |                             |                |                                |                                                 |      |        |             |      |    |
| 8 PC 配<br>]<br>5 器 IP | E<br>COM3 v<br>192.168.1.106 v Ru#f               | 税30年20日<br>19月1日 192.168.1.0<br>同先 192.168.1.1   | 子间掩码 255.255<br>物理地址 00 : 6 | 5.255.0        | (今組方式)<br>○本□<br>④月□(後帯)<br>保存 |                                                 |      |        |             |      |    |
| S 焼写<br>Kい 采用         | 接她让烧写 烧写Fastboot 烧号eMM<br>IXML所在路径 eMMC分区表文件 D:\w | C 合并现象 DDR Check<br>wangheting\QA500\OV08A20SS9; | 28\Partition_emmc_sss       | 128v100_8G.xml |                                |                                                 |      |        |             | 刘克   | 保持 |
|                       | 鏡写                                                |                                                  | 推除全器件                       |                | 上毗                             | 制作Emmc统计器器                                      | 2    |        | 制作Pro_usb镜像 |      |    |
|                       | 名称                                                |                                                  |                             |                |                                | 文件                                              | 器件类型 | 文件系统   | 开始地址        | 长度   | ٠  |
|                       | fastboot                                          |                                                  |                             |                | 1                              | :/wangheting\QA500\OV08A20SS928\boot_image.bin  | emmc | none   | 0           | 1M   |    |
|                       | kernel                                            |                                                  |                             |                |                                | D:\wangheting\QA500\OV08A205S928\fip.bin        | emmc | none   | 1M          | 10M  |    |
|                       | rootts                                            |                                                  |                             |                | Dt\wangheti                    | ig\QA500\OV08A20SS928\rootts_ss928v100_9bM.ext4 | emmc | ext3/4 | 11M         | 96M  |    |
|                       | appo                                              |                                                  |                             |                | D:\wanghetii                   | g/QA500/0V08A2055928/app0_ss928v100_128M.ext4   | emmc | ext3/4 | 10/M        | 128M |    |
|                       | appi                                              |                                                  |                             |                | D:\wangneta                    | g(QAS00(0V08A20SS928(app1_SS928V100_128WLext+   | emme | ext3/4 | 25310       | 120M |    |
|                       | Gata                                              |                                                  |                             |                | Diwanghe                       |                                                 | emme | ext3/4 | 20544       | OEM  |    |
|                       |                                                   |                                                  |                             |                |                                |                                                 |      |        |             |      |    |

#### 打开 tftp64 工具

| 🏘 Tftpd64 by Ph. Jounin — 🗆 🗙                                             |              |
|---------------------------------------------------------------------------|--------------|
| Current Directory D:\wangheting\QA500\0V08A20SS{                          |              |
| Server interfaces 127.0.0.1 Software L Show Dir                           | $\mathbf{i}$ |
| Tftp Server Tftp Client DHCP server Syslog server Log viewer 选择对应存放镜像的文件夹 |              |
| _peer file start time progress                                            |              |
|                                                                           |              |
|                                                                           |              |
|                                                                           |              |
|                                                                           |              |
|                                                                           |              |
|                                                                           |              |
|                                                                           |              |
| About Settings Help                                                       |              |

## 回到烧录工具,点击烧写后,重新上电开发板后,烧录开始

| 1                                                     |                                                                          |         |        |                  |             |           |
|-------------------------------------------------------|--------------------------------------------------------------------------|---------|--------|------------------|-------------|-----------|
| ad RM                                                 |                                                                          |         |        |                  |             |           |
| 63457W                                                |                                                                          |         |        |                  |             |           |
|                                                       | Cu828 (at                                                                |         |        |                  |             |           |
| COM2                                                  | 10月18日 102 15月 1 0 子間連旦 255 255 0 月日 11日 11日 11日 11日 11日 11日 11日 11日 11日 |         |        |                  |             |           |
| coms min                                              | 1735g ····································                               |         |        |                  |             |           |
| IP 192.168.1.106 W R397                               | 開美 192.100.1.1 *Eusbalk 00;14:a3:d1:be:41 保持                             |         |        |                  |             |           |
| 現有 按地址换写 烧写Fastboot 烧写eMM                             | MC 合并機動 DDR Check                                                        |         |        |                  |             |           |
| 采用XML所在随径 eMMC分区表文件 Di                                | wangheting\QA500\OV08A20SS928\Partition_emmc_ss928v100_8G.xml            |         |        |                  | 刘范          | 保存        |
| 均可                                                    | 解除全器件 上級 的行EmmdR/H                                                       | 5999    |        | 制作Pro_usb限像      |             |           |
| 名称                                                    | 5                                                                        | (牛 器件类型 | 文件系统   | 开始地址             | 长度          |           |
| fastboot                                              | D:\wangheting\Q4500\OV08A2055928\boot_image.                             | in emmc | none   | 0                | 1M          | 官         |
| kernel                                                | D:\wangheting\QA500\OV08A20S5928\jp.i                                    | in emmc | none   | 1M               | 10M         |           |
| rootfs                                                | D:\wangheting\QA500(OV08A20S5928)rootfs_ss928v100_96M.ex                 | t4 emmc | ext3/4 | 11M              | 96M         |           |
| app0                                                  | D:\wangheting\QA500\QV08A20SS928\app0_ss928v100_128M.es                  | t4 emmc | ext3/4 | 107M             | 128M        |           |
| app1                                                  | D\wangheting\QA500\QV08A2055928\app1_ss928v100_128Mce                    | t4 emmc | ext3/4 | 235M             | 128M        |           |
| data                                                  | Di(wangneting)(QA300(CV0eA2055363(bata_52926)(00_20MA                    | 14 emmc | ext3/4 | 303M             | 32M         |           |
|                                                       |                                                                          |         |        |                  |             |           |
|                                                       |                                                                          |         |        | R <sub>e</sub> J | 1 (P) 🛃 🛛 · | • 📑 •   1 |
| Version: 1.0.11<br>REAL REGULARY<br>WARLE REALS WELLS | 10K                                                                      |         |        |                  |             |           |
|                                                       |                                                                          |         |        |                  |             |           |

uboot 烧录成功后, tftp 出现超时, 考虑服务器 IP 刷新后, 重新烧写, tftp 烧写如下图所示

| 大田       | tr⊡ 44B1                     |                                                                                                    |       |
|----------|------------------------------|----------------------------------------------------------------------------------------------------|-------|
| olPlatfo | rm 🖅 🛍 BurnTool              |                                                                                                    |       |
| rnTool i |                              |                                                                                                    |       |
|          |                              |                                                                                                    |       |
| C与板线     |                              |                                                                                                    |       |
| B PC B   |                              | d 他够方式                                                                                                    |       |
|          | COM3 V                       | 192.168.1 0 子湾境場 255.255.255.0 管理 中口                                                                                    |       |
| S語 IP    | 192,168.1.70 同新              | 192.168.1.1 1 1022104 20.154 + 41 + 41 + 41 - 42 # (9月口 (指注)                                                            |       |
|          |                              |                                                                                                    |       |
| 医精育      | 按地址烧写 烧写Fastboot 烧写eMMC      | DDR Check                                                                                                    |       |
| NU 28    | XMI 所在路径 eMMC分区要文件 Diver     | 9105                                                                                                    | (977  |
|          | AMERICAN CHINESPECK          |                                                                                                    |       |
|          | 規写                           | 編除全器件 上戰 制作EmmedR/I 關係像 制作Pho_usb限像                                                                                     |       |
|          | 名称                           | ◆ Thpd64 by PL Jounin — → 开始结社 长虎 P                                                                                     | ٠     |
|          | fastboot                     | Dt/wangheting\Q4500(QV09420555 0 1M                                                                                     |       |
|          | kernel                       | D1ywangheting1QA500;OV Durent Dieutosy D1ywangheting1QA500;OV/08/20551 - Browse 1M 10M                                  | _     |
|          | rootfs                       | Dijwangheting/QA500/QV08A2055928/rootfs_s Server interfaces 127.0.0.1 Sathwave L - Show Dis 11M 96M                     | Û.    |
|          | app0                         | D\wangheting\QA500(0V08A20S5928)app0_sst Thp:Server   Thp:Clerix   DHCP:server   Syslog server   Log viewer   107M 128M |       |
|          | app1                         | D/wangheting/QA500/OV08A20SS928/app1_sst peer life startime progress 235M 128M                                          |       |
|          | data                         | D/wangheting/QA500/OV0842055928/data_s<br>1516/10/10/10/00000000000000000000000000                                      |       |
|          | smart                        | D:\wangheting\QAS00(OV0842055928).smart_si 395M 96M                                                                     |       |
|          |                              |                                                                                                    |       |
|          |                              |                                                                                                    |       |
|          |                              |                                                                                                    |       |
|          |                              | Troots, ss928v100.96M.ext4.part X                                                                                       |       |
|          |                              | Flexise: 3055432                                                                                                    |       |
|          |                              | 19587348 Bytes sent \$843574 Bytes/sec                                                                                  |       |
|          |                              |                                                                                                    |       |
|          |                              |                                                                                                    |       |
|          |                              |                                                                                                    |       |
|          |                              |                                                                                                    |       |
| **       |                              | **************************************                                                                                  |       |
|          |                              |                                                                                                    |       |
| **       |                              |                                                                                                    |       |
|          |                              |                                                                                                    |       |
| **       | ************                 | 1404844904849048                                                                                                    |       |
|          |                              |                                                                                                    |       |
| **       | ***********                  |                                                                                                    |       |
|          |                              |                                                                                                    |       |
| **       |                              |                                                                                                    |       |
|          | -                            | 1                                                                                                    |       |
|          | 38%) Burn By Partition: (100 |                                                                                                    |       |
| 1 (共)    |                              |                                                                                                    | -     |
| (供       | HI C                         |                                                                                                    | 14:45 |

#### 烧写成功如下图所示

| 開考<br>以采用 | 把把起用用 用用+astboot 用用eMMC<br>XML所在脑径 eMMC分区表文件 D:\wan | 8开稿章 DDR Check<br>gheting\QA500\OV08A2055928\Partition_emmc_ss928v100_8G. | xml               |                                    |      |        |             | 刘光   | 61 |
|-----------|-----------------------------------------------------|---------------------------------------------------------------------------|-------------------|------------------------------------|------|--------|-------------|------|----|
|           | 施司                                                  | 南除全器件                                                                     | 上載                | 制作Emmc提片器确律                        |      |        | 制作Pro_usb微微 |      |    |
|           | 名称                                                  |                                                                           |                   | 文件                                 | 器件类型 | 文件系统   | 开始地址        | 长度   |    |
|           | fastboot                                            |                                                                           | D:/wangheting\C   | A500\OV08A2055928\boot_image.bin   | emmc | none   | 0           | 1M   |    |
|           | kernel                                              |                                                                           | D:\wan            | pheting\QA500\OV08A20SS928\fip.bin | emmc | none   | 1M          | 10M  |    |
|           | rootfs                                              |                                                                           | BumTool           | × 100_96M.ext4                     | emmc | ext3/4 | 11M         | 96M  |    |
|           | app0                                                |                                                                           |                   | 00_128M.ext4                       | emmc | ext3/4 | 107M        | 128M |    |
|           | app1                                                |                                                                           | 第写成功, 共純时2 分15 秒. | 00_128M.ext4                       | emmc | ext3/4 | 235M        | 128M |    |
|           | data                                                |                                                                           | -                 | 100_32M.ext4                       | emmc | ext3/4 | 363M        | 32M  |    |
|           | smart                                               |                                                                           |                   | 100_96M.ext4                       | emmc | ext3/4 | 395M        | 96M  |    |
|           |                                                     |                                                                           |                   | 确定                                 |      |        |             |      |    |
|           |                                                     |                                                                           |                   |                                    |      |        |             |      |    |

# 重新上电后,通过串口登录

| Terminal Sessions view A server Tool | ournes seturgi matros nep<br>Table tet tet tet tet tet tet tet tet tet t                                                                                                    |
|--------------------------------------|----------------------------------------------------------------------------------------------------|
| Session Servers Tools Games Session  |                                                                                                    |
| Quick connect                        |                                                                                                    |
|                                      | [1070-01-0100:00045050-0140] ************************************                                                                                                    |
|                                      | Top server is akt                                                                                                    |
| 192, 168, 6, 2                       | anvid tradical statt                                                                                                    |
| 192.168.1.101 ([HuHALiser]) (1)      | [1970-01-01 00:01:30][WEBSOCKT]; ##Receve a WebSocket Unk! Client:192.166.1.70:33548<br>[1970-01-01 00:01:30][WEBSOCKT]; ##Receve a WebSocket Unk! Client:192.166.1.70:33548 |
| 192.168.1.104 ([guana]])             | ##Receive a rtsp link! Client:192.188.1.70:33551                                                                                                    |
| 192.168.1.113 ([HaHAUser])           | ##Get RTSP CHD:                                                                                                    |
| 192.168.1.120 ([HwHAAJser])          | UP11UB5 TTSp://102.108.1.1501554/medta/11Ve/1/1 K15P/1.0<br>CSeq: 2                                                                                                    |
| 192. 168. 1. 150 ([ewg])             | grp:1,ch:1                                                                                                    |
| 192.168.1.70                         | #Respond Risp CND:                                                                                                    |
| 192. 168. 1.70 (1)                   | NISY JU 200 GA                                                                                                    |
| 192.168.2.88 ([quana])               | Date: Thu Jan 1 00:01:32 1970 GMT<br>Public: cortings programs Figure Pick Transmin                                                                                          |
| 192. 168.235. 121 (lyrox)            |                                                                                                    |
| COM3 (USB-SERIAL CH3+0 (COM3)        |                                                                                                    |
| wangheting                           | ##GGE RTSP CMD:<br>DESCRIBE rtsp://302.368.1.150:554/mmdia/live/1/1 RTSP/1.0                                                                                                 |
| WSL-Ubuntu                           | CSeq: 3                                                                                                    |
|                                      | grpilch1                                                                                                    |
|                                      | ##Nespond Rtsp_CND:                                                                                                    |
|                                      | RTSP/1.0 200 0K<br>CSenv 3                                                                                                    |
|                                      | Date: Thu Jan 1 00:01:32 1970 GMT                                                                                                    |
|                                      | Content-take: rtsp://192.108.1150:254/meta/LiVe/1/1/<br>Content-type: application/adp                                                                                        |
|                                      | Content-Length: 132                                                                                                    |
|                                      |                                                                                                    |
|                                      | s=H.264 Video, streamed by XXX                                                                                                    |
|                                      | t=0 0<br>m⇔video 0 RTP/AVP 96                                                                                                    |
|                                      | awrtpmap:09.0124/90000                                                                                                    |
|                                      |                                                                                                    |
|                                      | ##Get RTSP CMD:                                                                                                    |
|                                      | SETUP_rtsp://102.168.1.150:554/media/live/1/1/track1_RTSP/1.0<br>CSeo: 4                                                                                                    |
|                                      | Transport: RTP/AVP;unicast;client_port=55986-55987                                                                                                    |
|                                      | albit for a                                                                                                    |
|                                      | ##Respond Rtsp CMD:<br>RTSP1.0 200 0K                                                                                                    |
|                                      | (Seq: 4)<br>Distant 100-01-22 1020 (001)                                                                                                    |
|                                      | Transport: RT/AVR/unicast/destination=192.168.1.70;source=192.168.1.150:554;client_port=55986-55987;server_port=6970-6971                                                    |
|                                      | Session: 1                                                                                                    |
|                                      |                                                                                                    |

打开 VLC media player, 选择媒体>打开网络串流

|     | 打开文件(D                                | Ctrl+O                     |                                                                                                    | Í |
|-----|---------------------------------------|----------------------------|----------------------------------------------------------------------------------------------------|---|
| 0   | 打开多个文件(Q)                             | Ctrl+Shift+O               | the second second second second second second second second second second second second second second second se |   |
|     | 打开文件夹图                                | Ctrl+F                     |                                                                                                    |   |
| 0   | 打开光盘( <u>D</u> )                      | Ctrl+D                     |                                                                                                    |   |
| ¥ : | 打开网络串流(N)                             | Ctrl+N                     |                                                                                                    |   |
| 2   | 打开捕获设备(C)<br>从数轴板打开位置(L)<br>打开最近媒体(B) | Ctrl+C<br>Ctrl+V           |                                                                                                    |   |
| 0-0 | 将播放列表保存为文件(E)<br>映换 / 保存(E)<br>充(5)   | Ctrl+Y<br>Ctrl+R<br>Ctrl+S |                                                                                                    |   |
| 6   | 在摄放列表末满退出<br>退出(Q)                    | Ctrl+Q                     | Contraction of the second                                                                                       |   |

#### 输入以下图片中的网络 URL

| 🛓 打开媒体                                                                                                    | _               |     | ×  |  |  |  |  |  |
|----------------------------------------------------------------------------------------------------|-----------------|-----|----|--|--|--|--|--|
| ▶ 文件(E) 🔗 光盘(D) 🦞 网络(E) 📑 捕获设备(D)                                                                                                    |                 |     |    |  |  |  |  |  |
| 网络协议                                                                                                    |                 |     |    |  |  |  |  |  |
| 请输入网络 URL:                                                                                                    |                 |     |    |  |  |  |  |  |
| rtsp://192.168.1.150/media/live/1/1<br>http://www.example.com/stream.avi<br>rtp://@:1234<br>mms://mms.examples.com/stream.asx<br>rtsp://server.example.org:8080/test.sdp<br>http://www.yourtube.com/watch?v=gg64x |                 |     |    |  |  |  |  |  |
|                                                                                                    |                 |     |    |  |  |  |  |  |
|                                                                                                    |                 |     |    |  |  |  |  |  |
|                                                                                                    |                 |     |    |  |  |  |  |  |
| □ 見一面多许顶(m)                                                                                                    |                 |     |    |  |  |  |  |  |
| 日 22/7537297297729                                                                                                    | 液( <u>P</u> ) ▼ | 取消( | 2) |  |  |  |  |  |

## 实现视频拉流,图像如下图所示

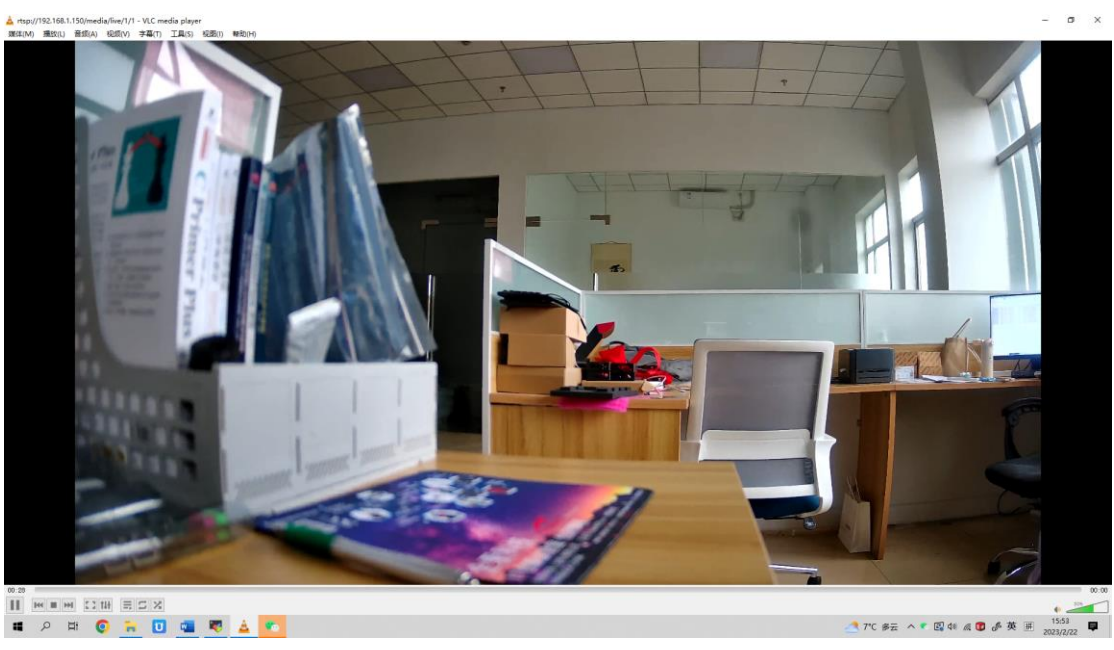